# 在SPA300系列IP電話上通過星號代碼設定呼叫者 ID和匿名呼叫阻止

## 目標

來電者ID阻止功能允許使用者電話號碼不顯示給其呼叫的人。匿名呼叫阻止阻止具有未知呼叫者 ID的呼叫振鈴IP電話。如果呼叫者已將電話設定為阻止呼叫者ID,則當啟用匿名呼叫阻止功能時 ,呼叫者會聽到忙線訊號或消息。

本文檔介紹在Cisco SPA300系列IP電話上阻止呼叫者ID和匿名呼叫的一些可能選項。

#### 適用裝置 | 韌體版本

- SPA301 |(下載<u>最新版本</u>)
- SPA303 |(下載<u>最新版本</u>)

#### 簡介

根據型號和韌體版本,SPA電話可能從網際網路電話服務提供商(ITSP)或IP專用交換機(PBX)呼叫控 制伺服器提供服務。WebEx Calling、Ring Central和Verizon是ITSP的示例。可以與SPA電話配合 使用的IP PBX服務的一些示例包括Asterisk、Centile和Metaswitch平台。

這些ITSP和IP PBX呼叫控制器是一個獨立的系統,其中電話與呼叫控制器相互通訊以提供呼叫暫留 、語音郵件和呼叫者ID等服務。由於SPA電話不使用特定呼叫控制器,因此訪問和過程會有所不同

每個呼叫控制器可以遵循不同的過程,因此我們無法準確告訴您如何工作。有關特定命令的資訊和 幫助,請參閱所選提供商的幫助站點。如果您有管理員,請與他們聯絡以瞭解詳細資訊以及可能的 培訓。

話雖如此,但取決於您的SPA電話的配置方式,這些代碼可能對您有效,也可能無效。

## 使用電話鍵盤阻止來電者ID

#### 通過星型碼配置

步驟1.先撥打\*67,再撥電話號碼,以阻止來電者ID。

步驟2.先撥打\*68,再撥電話號碼,以禁用來電者ID封鎖。

附註:在使用者輸入\*68之前,所有呼叫的來電者ID塊都保持啟用狀態。

### 使用電話鍵盤的匿名呼叫阻止

#### 通過星型碼配置

步驟1.要啟用匿名呼叫阻止,請輸入\*77。

步驟2.要停用匿名呼叫阻止,請輸入\*87。

附註:在使用者輸入\*87之前,匿名呼叫阻止始終處於啟用狀態。

# 通過圖形使用者介面的匿名呼叫和呼叫者ID阻止服務

另一種方法是嘗試通過GUI啟用

要獲得登入IP電話GUI的幫助,請按一下<u>此處</u>。

要啟用匿名呼叫和來電者ID阻止,請導航到Admin Login > Advanced > Voice > User。在 Supplementary Services(補充服務)下的type of call blocking(呼叫阻止型別)下,選擇**yes**啟用 或**no**禁用:

- •阻止ANC伺服器 阻止匿名呼叫。
- Block CID Serv 阻止出站呼叫方ID。

有關SPA300系列IP電話的詳細資訊,請檢視<u>SPA300產品頁面</u>,該頁面提供指向其他SPA300文檔 的連結。